## **Designated Advisors**

Designated advisors are added in SIS by a student (nobody else can add a designated advisor except the student or a system administrator). These advisors will be able to see academic and personal information for the student in SIS however they will not be able to release holds. A designated advisor can be any staff or faculty member at the university.

| Homepage                                                                             |                                                   | 8                                                                                         |  |
|--------------------------------------------------------------------------------------|---------------------------------------------------|-------------------------------------------------------------------------------------------|--|
| Sue Smith                                                                            | п                                                 |                                                                                           |  |
| Academics                                                                            |                                                   |                                                                                           |  |
| Search<br>Plan                                                                       | (j) You are not enrolled in classes.              | SEARCH FOR CLASSES                                                                        |  |
| Enroll<br>My Academics<br>My Advisors                                                | enrollment shopping cart 🍺                        | V Holds                                                                                   |  |
|                                                                                      |                                                   | exempt from Past Due Bal Hold details                                                     |  |
| other academic • (>>)<br>Health Fee has been<br>waived for the Fall 2013<br>semester |                                                   | Enrollment Dates                                                                          |  |
| ▼ Finances                                                                           |                                                   | Shopping Cart Appointment<br>Your Shopping Cart for the<br>Spring 2014 Regular Academic   |  |
| My Account<br>Account Inquiry                                                        | (i) You have no outstanding charges at this time. | Session is available for use<br>beginning October 1, 2013.                                |  |
| other financial 👻 🛞                                                                  | <u>view billing statements / make a payment</u>   | Enrollment Appointment<br>You may begin enrolling for the<br>Spring 2014 Regular Academic |  |
| Personal Information                                                                 |                                                   | Session on November 4, 2013.                                                              |  |
| Authorized Users<br>Demographic Data<br>Emergency Contact                            | Contact Information                               | details                                                                                   |  |
| Names<br>User Preferences                                                            | 444 Main St None<br>Cleveland, OH 44106           | ✓ Advisor                                                                                 |  |
|                                                                                      | n en arra                                         |                                                                                           |  |

A student logs into SIS and see the Student Center. In the bottom right, is the Advisor box.

The Advisor box lists the advisor(s) for the student as well as designated advisor(s). Student can click the details link:

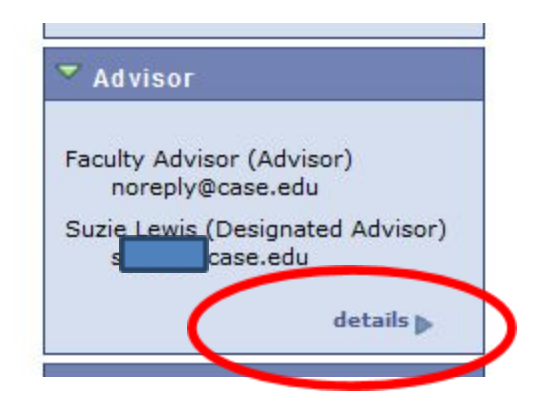

|                                            | The second second second second second second second second second second second second second second second se |                    |                   |            |
|--------------------------------------------|----------------------------------------------------------------------------------------------------|--------------------|-------------------|------------|
|                                            | advisors                                                                                                    |                    | designated adviso | rs         |
| dvisors                                    |                                                                                                    |                    |                   |            |
|                                            |                                                                                                    |                    |                   |            |
|                                            |                                                                                                    |                    |                   |            |
|                                            |                                                                                                    |                    |                   |            |
|                                            |                                                                                                    |                    |                   |            |
| cademic Ca                                 | eer Graduate                                                                                                    |                    |                   |            |
| ademic Prog                                | ram Communica                                                                                                   | tion Sciences (MA) |                   |            |
|                                            |                                                                                                    |                    |                   |            |
| Notify                                     | Advisor Name                                                                                                    | Advisor Role       | Ph                | ione       |
|                                            | Faculty Advisor                                                                                                 | Advisor            | 21                | 6/368-1234 |
|                                            |                                                                                                    |                    |                   |            |
|                                            |                                                                                                    |                    |                   |            |
|                                            |                                                                                                    |                    |                   |            |
| DTIFY SELEC                                | TED ADVISORS                                                                                                    | NOTIFY ALL ADVISOR | (S                |            |
|                                            |                                                                                                    |                    |                   |            |
|                                            |                                                                                                    |                    |                   |            |
|                                            | roll My Academ                                                                                                  | ics My Advisors    |                   |            |
| h Plan En                                  | I I ACCOUCIL                                                                                                    |                    |                   |            |
| <u>ch Plan En</u>                          |                                                                                                    |                    |                   |            |
| c <u>h Plan En</u><br>ors <u>Designate</u> | d Advisors                                                                                                    |                    |                   |            |

Two advisor tabs appear:

Click on the designated advisor tab. From here, a student can add or delete a designated advisor:

| A<br>inti<br>ac<br>To<br>th<br>It<br>de | designated<br>formation.<br>ademic an<br>add a des<br>e steps to<br>is strongly<br>esignated a | l advisor is<br>This perso<br>d personal<br>signated ad<br>save the ch<br>encourage<br>dvisor prio | a staff or faculty<br>n will not be able<br>data.<br>visor, please ent<br>nanges. Once ado<br>ed that you have<br>or to adding them | v member who<br>to release ad<br>ter his/her Cas<br>ded, both of yo<br>a discussion w<br>i in SIS. | will have view o<br>vising holds but<br>e Network ID be<br>ou will receive ar<br>with the person y | only access to<br>will have acce<br>slow in the ID<br>n email confirm<br>ou would like | your SIS<br>ass to your<br>field and follow<br>mation.<br>to have as a |
|-----------------------------------------|------------------------------------------------------------------------------------------------|----------------------------------------------------------------------------------------------------|----------------------------------------------------------------------------------------------------|----------------------------------------------------------------------------------------------------|----------------------------------------------------------------------------------------------------|----------------------------------------------------------------------------------------|------------------------------------------------------------------------|
| CWRU Ne                                 | twork ID                                                                                       | (i.e. abc1                                                                                         | 23) of Designa                                                                                                    | ted                                                                                                | A                                                                                                  | D DESIGNAT                                                                             | ED ADVISOR ID                                                          |

To add a designated advisor, enter the CWRU Network ID and click the button "Add Designated Advisor":

| A<br>inf<br>ac | designate<br>formation<br>ademic a | ed advisor is<br>. This person<br>nd personal | a staff or facu<br>n will not be ab<br>data. | lty member wi<br>ble to release a | no will have view<br>dvising holds bu  | only access<br>t will have ac   | to your SIS<br>ccess to your   |
|----------------|------------------------------------|-----------------------------------------------|----------------------------------------------|-----------------------------------|----------------------------------------|---------------------------------|--------------------------------|
| To<br>the      | add a de<br>e steps to             | signated ad<br>save the ch                    | visor, please e<br>langes. Once a            | nter his/her C<br>added, both of  | ase Network ID  <br>you will receive ; | below in the I<br>an email conf | ID field and follow firmation. |
| It<br>de       | is strongl<br>signated             | y encourage<br>advisor prio                   | d that you hav<br>r to adding the            | re a discussion<br>m in SIS.      | with the person                        | you would lik                   | ke to have as a                |
|                |                                    |                                               | 22) of Design                                |                                   |                                        | Ann Drainu                      |                                |

Once entered, the system will confirm that the student is adding the correct person. If it is the correct person, click the "Confirm & Save Designated Advisor" button. At this point, the student will receive an email as will the designated advisor.

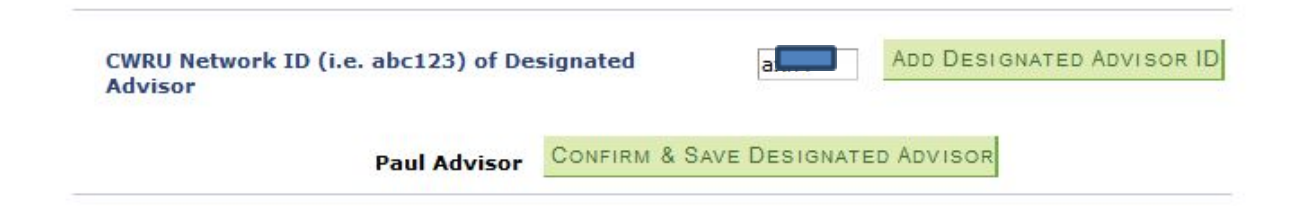

To remove a designated advisor, click the remove button. Once the remove button is clicked, the student will receive an email as will the designated advisor:

CWRU Network ID (i.e. abc123) of Designated Advisor ADD DESIGNATED ADVISOR ID

| Notify Advisor<br>Name |              | Advisor Role       | Phone        |        |
|------------------------|--------------|--------------------|--------------|--------|
|                        | Paul Advisor | Designated Advisor | 216/368-5678 | Remove |
|                        | Suzie Lewis  | Designated Advisor | 216/368-4674 | Remove |